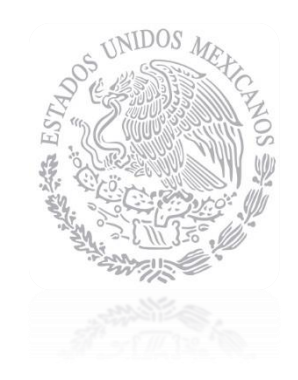

# CENACE

CENTRO NACIONAL DE Control de Energía

INSTRUCTIVO DE USO DEL SITIO SMP-1/2017

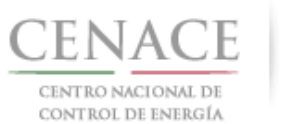

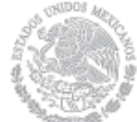

# Contenido

| CAPÍTL   | JLO 1 Registro al Sistema de Administración de Subastas4                                                                                                    |
|----------|----------------------------------------------------------------------------------------------------|
| 1.1      | Ingresar a la liga https://servicios.cenace.gob.mx/sas, y seleccionar la opción "Registrarse"                                                                                                    |
| 1.2      | Llenar los campos con la información correspondiente5                                                                                                    |
| 1.3      | Una vez llenado los campos anteriores se deberá autentificar "no soy un robot" y presionar el botón "siguiente".6                                                                                                    |
| 1.4      | Llenar los datos correspondientes a los "Datos Fiscales" (Datos de Facturación) y presionar el botón "Enviar"6                                                                                                    |
| 1.5      | Una vez llenado los datos fiscales correspondientes presionar el botón "enviar"7                                                                                                    |
| 1.6      | Deberá ingresar al correo registrado para confirmar su alta como participante7                                                                                                    |
| CAPÍTU   | JLO 2 Inicio de sesión en el Sistema de Administración de Subastas                                                                                                    |
| 2.1 Ingr | esar a la liga https://servicios.cenace.gob.mx/sas e introducir el correo electrónico y contraseña, definidas en la etapa<br>de Registro al Sistema de Administración de Subastas y presionar el botón "Iniciar"                 |
| 2.2 Sele | ccionar la opción "Continuar" en el módulo "Subasta de mediano plazo"8                                                                                                    |
| CAPITU   | JLO 3 Pagos                                                                                                    |
| 3.1 Page | o por concepto de inscripción a la Subasta de Mediano Plazo9                                                                                                    |
| 3        | 3.1.1 Para obtener el formato de pago para la inscripción a la Subasta de Mediano Plazo, seleccionar la opción "Continuar" en el módulo "Formato de Pago"                                                                        |
| 3        | 3.1.2 Seleccionar el cuadro con el título "Inscripción a la Subasta"                                                                                                    |
| 3        | 3.1.3 Al presionar el cuadro "Inscripción a la Subasta" se despliegan los datos de facturación y el importe por concepto de inscripción a la Subasta                                                                             |
| 3        | 3.1.4 Presionar el botón "Descargar línea de captura" para descargar el Formato de pago, con las 3 opciones para realizar dicho pago                                                                                             |
| 3        | 3.1.5 Al presionar el botón "Regresar" se mostrará el menú de pagos                                                                                                    |
| 3        | 3.1.6 Al presionar el botón "Consultar" podrá verificar el estatus del pago y descargar el formato de pago<br>nuevamente, en caso de requerirlo                                                                                  |
|          | 3.1.7.1 En la sección "Consultar" una "≭" en la columna "Pagado" indica que no se ha validado el pago, y al seleccionar el símbolo de la columna "Formato de pago" podrá descargar el formato de pago que ya ha sido generado 13 |
|          | 3.1.7.2 Una " $\checkmark$ " indica que ya se ha validado el pago, y una vez validado, puede descargar el comprobante de pago 13                                                                                                 |
|          | 3.1.7.3 Al seleccionar el símbolo de la columna "Comprobante de pago", descargará el comprobante de pago 14                                                                                                    |
| 3        | 3.1.8 Para regresar al menú principal, seleccionar el campo "SMP" como se muestra en la siguiente figura                                                                                                    |
| 3.2 Page | o por concepto de Evaluación de Solicitud como Comprador Potencial, sólo para los NO Participantes del Mercado<br>Eléctrico Mayorista                                                                                            |
| 3        | 3.2.1 Para obtener el formato de pago para la evaluación de solicitud como Comprador Potencial, cuando NO es Participante del Mercado Eléctrico Mayorista, seleccionar la opción "Continuar" en el módulo "Formato de Pago"      |

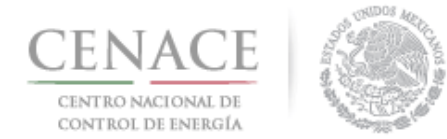

| 3.2.2 Seleccionar la opción con el título "Comprador Potencial"                                                                                                    |
|----------------------------------------------------------------------------------------------------|
| 3.2.3 Al presionar el cuadro "Comprador potencial" se despliegan los datos de facturación y el importe por concepto de evaluación de solicitud como Comprador Potencial                                                                   |
| 3.2.4 Presionar el botón "Descargar línea de captura" para descargar el Formato de pago, con las 3 opciones para realizar dicho pago16                                                                                                    |
| 3.2.5 Al presionar el botón "Regresar" se mostrará el menú de pagos                                                                                                    |
| 3.2.6 Al presionar el botón "Consultar" podrá verificar el estatus del pago y descargar el formato de pago nuevamente, en caso de requerirlo 17                                                                                           |
| 3.2.7.1 En la sección "Consultar" una "≭" en la columna "Pagado" indica que no se ha validado el pago, y al seleccionar el símbolo de la columna "Formato de pago" podrá descargar el formato de pago que ya ha sido generado 17          |
| 3.2.7.2 Una " $\checkmark$ " indica que ya se ha validado el pago, y una vez validado, puede descargar el comprobante de pago 18                                                                                                    |
| 3.2.7.3 Al seleccionar el símbolo de la columna "Comprobante de pago", descargará el comprobante de pago 18                                                                                                    |
| 3.2.8 Para regresar al menú principal, seleccionar el campo "SMP" como se muestra en la siguiente figura<br>                                                                                                    |
| <ul> <li>3.3 Pago por concepto de Evaluación de Solicitud de Precalificación, sólo para los NO Participantes del Mercado Eléctrico<br/>Mayorista</li></ul>                                                                                |
| 3.3.1 Para obtener el formato de pago para la evaluación de solicitud de Precalificación, cuando NO es<br>Participante del Mercado Eléctrico Mayorista, seleccionar la opción "Continuar" en el módulo<br>"Formato de Pago"               |
| 3.3.2 Seleccionar la opción con el título "Precalificación"                                                                                                    |
| 3.3.3 Al presionar el cuadro "Precalificación" se despliegan los datos de facturación y el importe por concepto de evaluación de solicitud de Precalificación                                                                             |
| 3.3.4 Presionar el botón "Descargar línea de captura" para descargar el Formato de pago, con las 3 opciones para realizar dicho pago 21                                                                                                   |
| 3.3.5 Al presionar el botón "Regresar" se mostrará el menú de pagos                                                                                                    |
| 3.3.6 Al presionar el botón "Consultar" podrá verificar el estatus del pago y descargar el formato de pago<br>nuevamente, en caso de requerirlo                                                                                           |
| 3.3.7.1 En la sección "Consultar" una " <b>×</b> " en la columna "Pagado" indica que no se ha validado el pago, y al seleccionar el símbolo de la columna "Formato de pago" podrá descargar el formato de pago que ya ha sido generado 22 |
| 3.3.7.2 Una " $\checkmark$ " indica que ya se ha validado el pago, y una vez validado, puede descargar el comprobante de pago 22                                                                                                    |
| 3.3.7.3 Al seleccionar el símbolo de la columna "Comprobante de pago", descargará el comprobante de pago 23                                                                                                    |
| 3.3.8 Para regresar al menú principal, seleccionar el campo "SMP" como se muestra en la siguiente figura<br>23                                                                                                    |
| CAPITULO 4 JUNTA DE ACLARACIONES                                                                                                    |

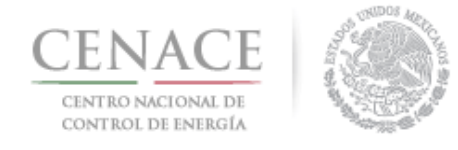

| 4.1 Una vez validada la cuota de inscripción, podrá acceder a la sección de la Junta de Aclaraciones, seleccionar | ndo la opción |
|----------------------------------------------------------------------------------------------------|---------------|
| "continuar" del icono correspondiente a la Junta de Aclaraciones                                                  | 25            |
| · ·                                                                                                    |               |
| 4.2 En el campo (1) "Selecciona una opción" seleccionar la Junta de Aclaraciones correspondiente; para            | agregar una   |
| pregunta respecto a las bases de licitación, presionar el botón (2) "Agregar Pregunta"                            | 25            |
|                                                                                                    |               |

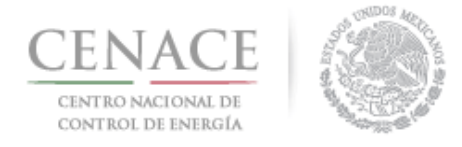

# CAPÍTULO 1 Registro al Sistema de Administración de Subastas

#### 1.1 Ingresar a la liga <u>https://servicios.cenace.gob.mx/sas</u>, y seleccionar la opción "Registrarse"

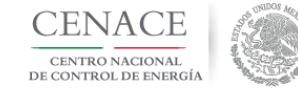

**SAS** Sistema de Administración de Subastas

### Iniciar sesión

| Correo electrónico * |  |  |
|----------------------|--|--|
| Contraseña *         |  |  |
|                      |  |  |
| Recordarme           |  |  |

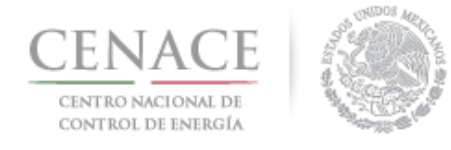

.

#### 1.2 Llenar los campos con la información correspondiente

. . .

. .

| Registro de Part              | cicipante                         |   |                       |   |
|-------------------------------|-----------------------------------|---|-----------------------|---|
| Paso 1<br>Datos generales Da  | <b>so 2</b><br>tos de facturación |   |                       |   |
| Datos generales               |                                   |   |                       |   |
| Correo electrónico *          | Tipo de participante *            |   | Modalidad *           |   |
|                               | Selecciona una opción             | • | Selecciona una opción | • |
| Contraseña *                  | Confirmar contraseña *            |   |                       |   |
| Participante del Mercado (PM) |                                   |   |                       |   |

El correo electrónico y contraseña serán utilizados para iniciar sesión posteriormente.

NOTA: En caso de seleccionar la casilla de "Participante del Mercado (PM)" y participar con dicho registro, podrá seleccionar al representante legal de los que ya tiene registrados o registrar uno nuevo, los datos de facturación serán llenados automáticamente.

| Representar     | nte Legal    |                    |                         |  |
|-----------------|--------------|--------------------|-------------------------|--|
| Nombre(s) *     |              | Apellido paterno * | Apellido materno        |  |
| Calle *         |              | Número exterior *  | Número interior         |  |
| Código postal * | País *       | Esta               | do *                    |  |
|                 | Selecciona u | na opción 🔹 🔹 Se   | lecciona una opción 🔹 🔹 |  |
| Municipio *     |              | Colonia *          | RFC *                   |  |
| Código país *   | Lada *       | Teléfono fijo *    | Teléfono móvil *        |  |
|                 |              |                    |                         |  |

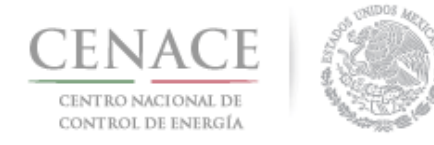

1.3 Una vez llenado los campos anteriores se deberá autentificar "no soy un robot" y presionar el botón "siguiente"

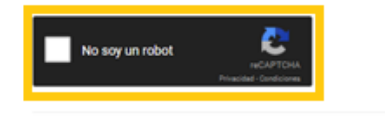

\* Campos Obligatorios \*\* Una vez registrados los datos no habrán modificaciones

| Cancelar | Siguiente |
|----------|-----------|
|          |           |

# 1.4 Llenar los datos correspondientes a los "Datos Fiscales" (Datos de Facturación) y presionar el botón "Enviar"

| Paso 1<br>Datos generales                       | Paso 2<br>Datos de facturación   |           |                     |                 |          |        |
|-------------------------------------------------|----------------------------------|-----------|---------------------|-----------------|----------|--------|
| Datos Fiscales                                  | 5                                |           |                     |                 |          |        |
|                                                 |                                  |           |                     |                 |          |        |
| Nacional Inter                                  | nacional                         |           |                     |                 |          |        |
| Razón social o denon                            | ninación *                       |           |                     |                 |          |        |
| Código Postal *                                 | País *                           |           | Estado *            |                 |          |        |
|                                                 | Selecciona una opción            | •         | Selecciona una opci | ón 🔻            | ]        |        |
| Municipio *                                     |                                  | Colonia * |                     |                 |          |        |
| Calle *                                         |                                  |           | Número exterior *   | Número interior |          |        |
| Correo electrónico p                            | ara envío de factura *           |           |                     |                 |          |        |
| * Campos Obligatorios<br>** Una vez registrados | los datos no habrán modificacion | es        |                     |                 | Cancelar | Enviar |

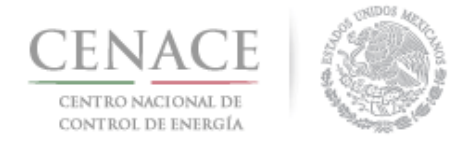

#### 1.5 Una vez llenado los datos fiscales correspondientes presionar el botón "enviar"

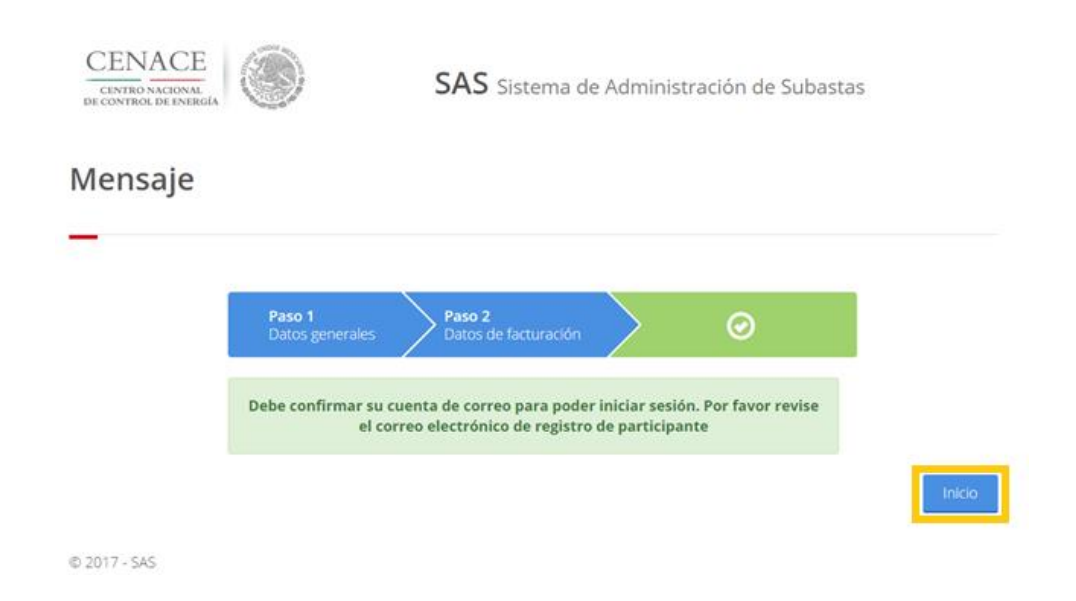

1.6 Deberá ingresar al correo registrado para confirmar su alta como participante

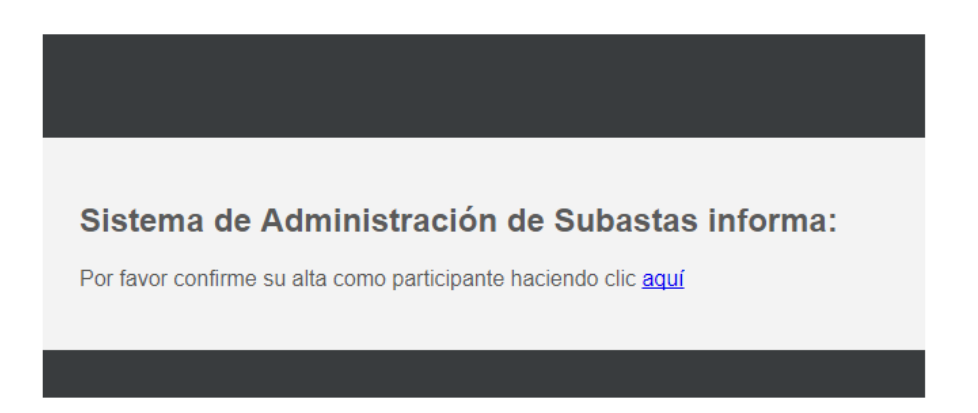

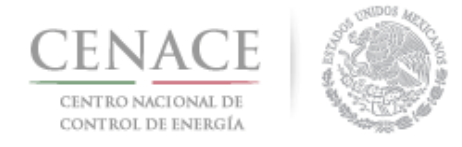

## CAPÍTULO 2 Inicio de sesión en el Sistema de Administración de Subastas

2.1 Ingresar a la liga <u>https://servicios.cenace.gob.mx/sas</u> e introducir el correo electrónico y contraseña, definidas en la etapa de Registro al Sistema de Administración de Subastas y presionar el botón "Iniciar".

| CENACE<br>CENTRO NACIONAL<br>DE CONTROL DE ENERGIA | SAS Sistema de Administración de Subastas |  |  |  |
|----------------------------------------------------|-------------------------------------------|--|--|--|
| Iniciar sesión                                     |                                           |  |  |  |
| Correo electrónico *                               |                                           |  |  |  |
| Contraseña *                                       |                                           |  |  |  |
| Recordarme                                         |                                           |  |  |  |
| * Campos Obligatorios                              | Registrarse                               |  |  |  |

#### 2.2 Seleccionar la opción "Continuar" en el módulo "Subasta de Mediano Plazo"

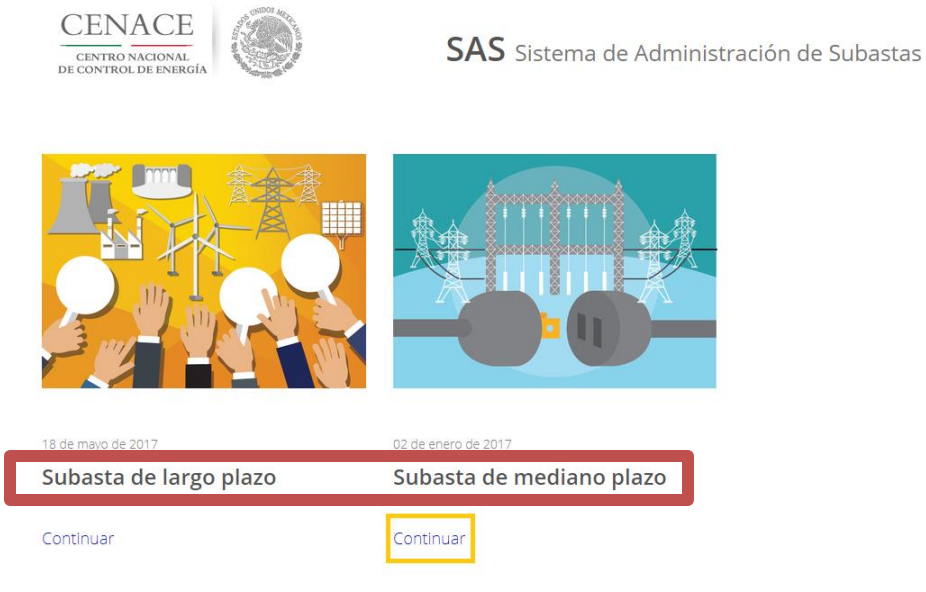

© 2017 - SAS

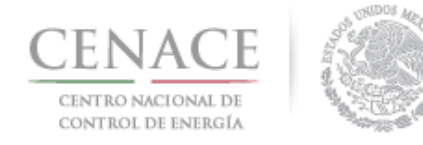

# **CAPITULO 3 Pagos**

#### 3.1 Pago por concepto de Cuota de Inscripción a la Subasta de Mediano Plazo

**3.1.1 Para obtener el formato de pago para la Cuota de Inscripción a la Subasta de** Mediano Plazo, seleccionar la opción "Continuar" en el módulo "Formato de Pago"

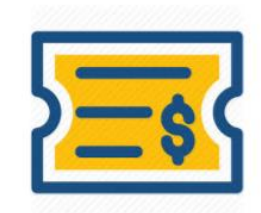

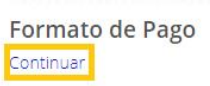

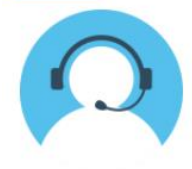

Mesa de Ayuda Continuar

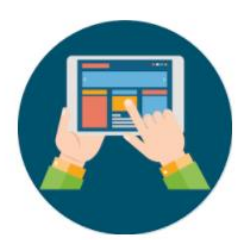

Registro de Solicitud

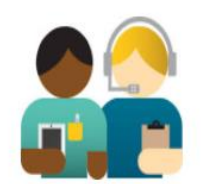

Junta de Aclaraciones

#### 3.1.2 Seleccionar el cuadro con el título "Cuota de Inscripción a la Subasta"

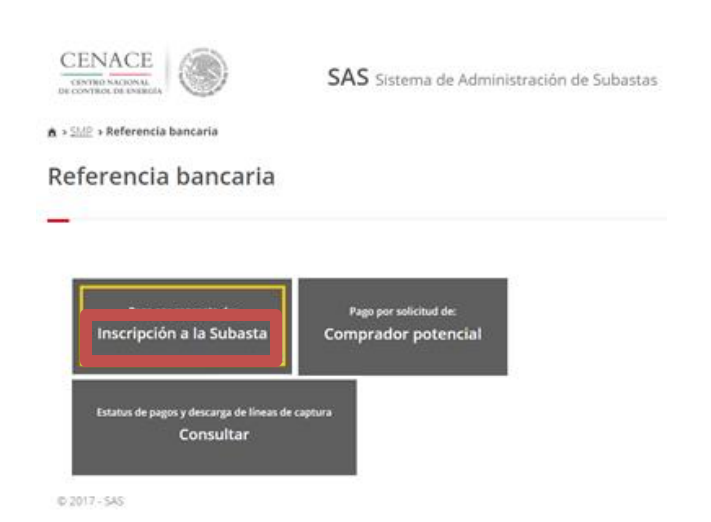

Referencia bancaria para el interesado en participar como Comprador Potencial

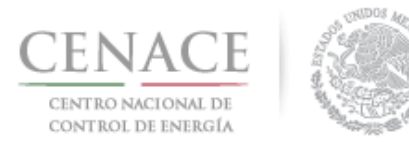

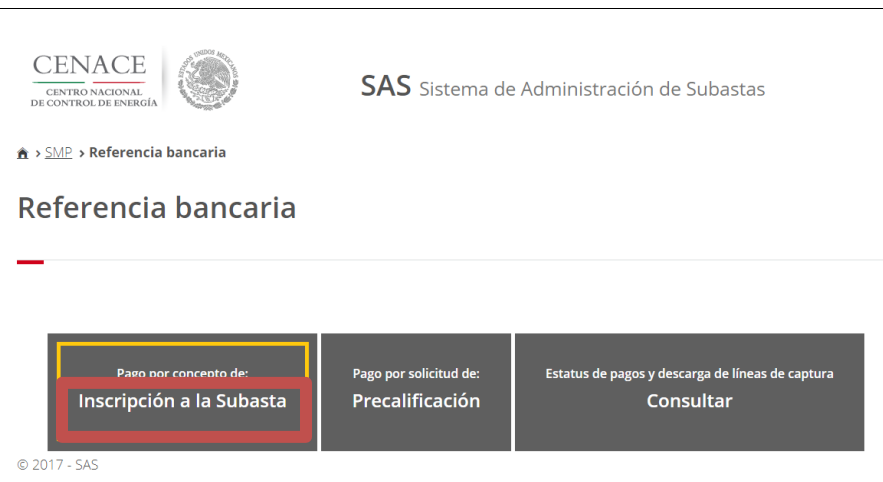

Referencia bancaria para el interesado en participar como Vendedor Potencial

3.1.3 Al presionar el cuadro "Cuota de Inscripción a la Subasta" se despliegan los datos de facturación y el importe por concepto de la Cuota de Inscripción a la Subasta.

| Inscripción a la | Subasta |
|------------------|---------|
|------------------|---------|

| Información de Pago         |                                     |                                |
|-----------------------------|-------------------------------------|--------------------------------|
| Datos de Facturació         | n                                   |                                |
| _                           |                                     |                                |
| Nombre o razón social:      |                                     |                                |
| RFC:                        | Calle:                              |                                |
| Estado:                     | Municipio:                          | Colonia:                       |
| Código postal:              | Correo electrónico de notificación: |                                |
| Importe                     |                                     |                                |
|                             |                                     |                                |
| Referencia bancaria:        |                                     |                                |
| Folio único:                | Fecha límite de pago: 12/12/2017    | Pago: Inscripción a la Subasta |
| Monto: \$28,887.94          | Iva: \$4,622.07                     | Total: \$33,510.01             |
| Descargar línea de captura: |                                     |                                |
|                             |                                     | Regresar                       |

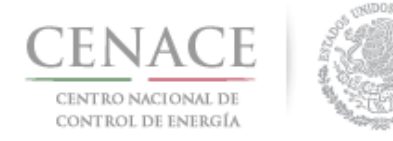

3.1.4 Presionar el botón "Descargar línea de captura" para descargar el Formato de pago, con las 3 opciones para realizar dicho pago

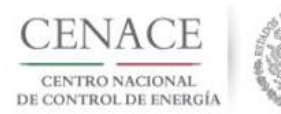

CENTRO NACIONAL DE CONTROL DE ENERGIA REFERENCIA DE PAGO - INSCRIPCIÓN A LA SUBASTA

| INFORMACIÓN CUENTA BANCARIA - PAGO EN VENTANILLA |                                                    |  |  |
|--------------------------------------------------|----------------------------------------------------|--|--|
| Beneficiario:                                    | eneficiario: CENTRO NACIONAL DE CONTROL DE ENERGÍA |  |  |
| Número de Referencia:                            |                                                    |  |  |
| Importe Total:                                   | \$33,510.01                                        |  |  |
| Banco:                                           | Banco Santander (México) S.A.                      |  |  |
| Convenio:                                        | 5516                                               |  |  |
| Cuenta:                                          | 65504692743                                        |  |  |

| INFORMACIÓN CUENTA BANCARIA - TRANSFERENCIA MISMO BANCO (SANTANDER) |                                                     |  |  |
|---------------------------------------------------------------------|-----------------------------------------------------|--|--|
| Beneficiario:                                                       | Seneficiario: CENTRO NACIONAL DE CONTROL DE ENERGÍA |  |  |
| Número de Referencia:                                               |                                                     |  |  |
| Importe Total:                                                      | \$33,510.01                                         |  |  |
| Banco:                                                              | Banco Santander (México) S.A.                       |  |  |
| Cuenta:                                                             | 65504692743                                         |  |  |

| INFORMACIÓN CUENTA BANCARIA - TRANSFERENCIAS INTERBANCARIAS |                                       |  |
|-------------------------------------------------------------|---------------------------------------|--|
| Beneficiario:                                               | CENTRO NACIONAL DE CONTROL DE ENERGÍA |  |
| Número de Referencia:                                       |                                       |  |
| Importe Total:                                              | \$33,510.01                           |  |
| Banco:                                                      | Banco Santander (México) S.A.         |  |
| Cuenta CLABE:                                               | 014180655046927437                    |  |

Campos en los cuales se ingresa la referencia de pago dependiendo cada banco

- Referencia

- Concepto

- Motivo de pago

- Concepto SPEI

- Concepto de pago

- Referencia beneficiario

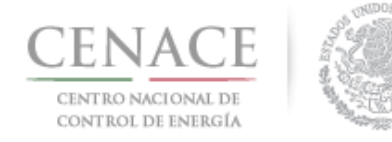

#### 3.1.5 Al presionar el botón "Regresar" se mostrará el menú de pagos

3.1.6 Al presionar el botón "Consultar" podrá verificar el estatus del pago y descargar el formato de pago nuevamente, en caso de requerirlo

| CENACE                                   | and the second second second |
|------------------------------------------|------------------------------|
| CENTRO NACIONAL<br>DE CONTROL DE ENERGÍA |                              |

SAS Sistema de Administración de Subastas

▲ > <u>SMP</u> > Referencia bancaria

#### Referencia bancaria

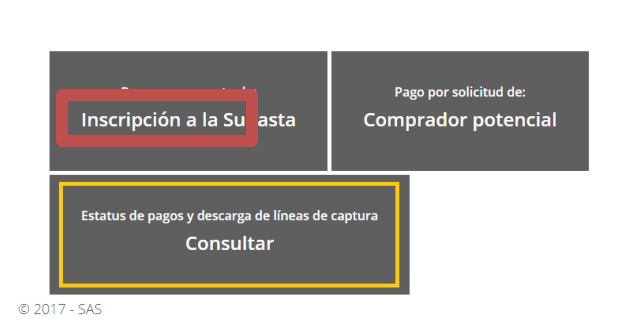

Consultar pago y descargar formato para el Comprador Potencial

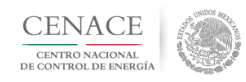

SAS Sistema de Administración de Subastas

▲ > SMP > Referencia bancaria

#### Referencia bancaria

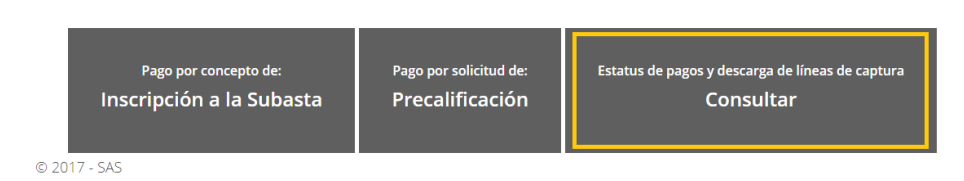

Consultar pago y descargar formato para el Vendedor Potencial

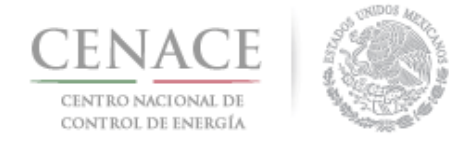

3.1.7.1 En la sección "Consultar" una "\*" en la columna "Pagado" indica que no se ha validado el pago, y al seleccionar el símbolo de la columna "Formato de pago" podrá descargar el formato de pago que ya ha sido generado

|                                        |                                 | A00 110 0  |           |                   |                    |
|----------------------------------------|---------------------------------|------------|-----------|-------------------|--------------------|
| Pago                                   | Referencia bancaria             | Total      | Pagado    | Formato de pago   | Comprobante de pag |
| Folio único:                           |                                 |            |           |                   |                    |
|                                        |                                 |            |           |                   |                    |
| Consulta                               |                                 |            |           |                   |                    |
| A > SMP > Reference                    | a bancaria <b>&gt; Consulta</b> |            |           |                   |                    |
| CENTRO NACIONAL<br>DE CONTROL DE ENERG |                                 | SAS Sister | ma de Adm | iinistración de S | ubastas            |

3.1.7.2 Una " 🖍 " indica que ya se ha validado el pago, y una vez validado, puede descargar el comprobante de pago

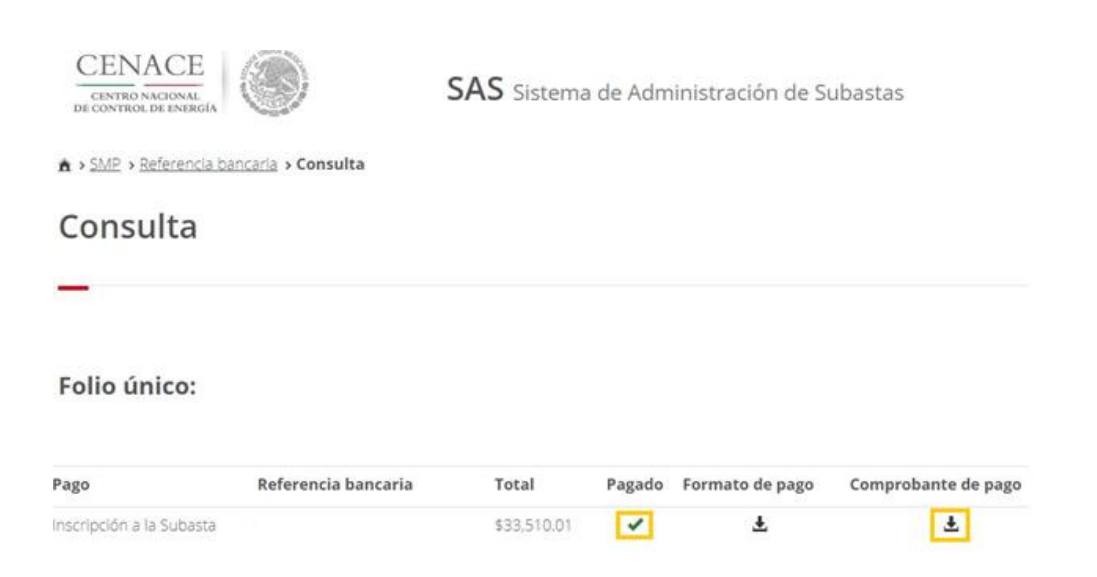

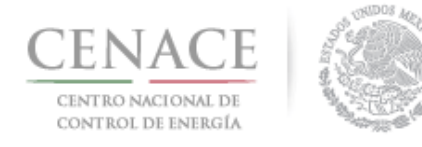

3.1.7.3 Al seleccionar el símbolo de la columna "Comprobante de pago", descargará el comprobante de pago

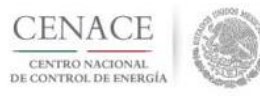

CENTRO NACIONAL DE CONTROL DE ENERGIA REFERENCIA DE PAGO - INSCRIPCIÓN A LA SUBASTA

COMPROBANTE DE PAGO

Folio único:

Referencia:

Fecha:

Hora:

Lugar: México, Distrito Federal

Subtotal: \$28,887.94 MXN

IVA: \$4,622.07 MXN

Total: \$33,510.01 MXN

DIRECCION FISCAL

Razón Social: R.F.C.: Dirección: Colonia: Entidad: C.P.:

Este documento no es un comprobante fiscal, es la recepción del pago relacionado a la referencia y folio único que se presenta en este documento.

3.1.8 Para regresar al menú principal, seleccionar el campo "SMP" como se muestra en la siguiente figura

| CENACE<br>CENTRO NACIONAL<br>DE CONTROL DE ENERGÍA | ۲                           | SAS Sistema | ı de Adm | iinistración de S | ubastas             |
|----------------------------------------------------|-----------------------------|-------------|----------|-------------------|---------------------|
| A > SMP > Referencia ba                            | ncaria <b>&gt; Consulta</b> |             |          |                   |                     |
| Consulta                                           |                             |             |          |                   |                     |
| _                                                  |                             |             |          |                   |                     |
| Folio único:                                       |                             |             |          |                   |                     |
| Pago                                               | Referencia bancaria         | Total       | Pagado   | Formato de pago   | Comprobante de pago |
| Inscripción a la Subasta                           |                             | \$33,510.01 | 1        | Ŧ                 | Ŧ                   |

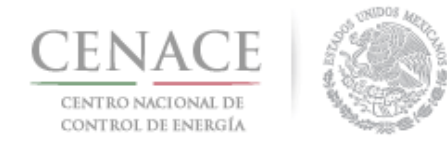

# 3.2 Pago por concepto de Evaluación de Solicitud como Comprador Potencial, sólo para los NO Participantes del Mercado Eléctrico Mayorista

3.2.1 Para obtener el formato de pago para la evaluación de solicitud como Comprador Potencial, cuando NO es Participante del Mercado Eléctrico Mayorista, seleccionar la opción "Continuar" en el módulo "Formato de Pago"

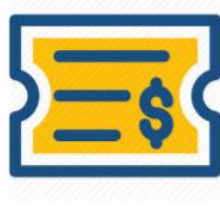

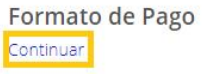

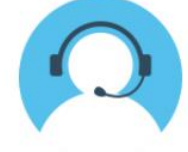

Mesa de Ayuda Continuar

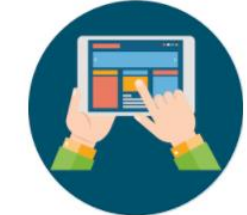

Registro de Solicitud

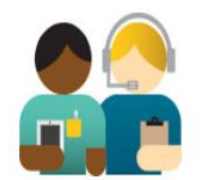

Junta de Aclaraciones Continuar

#### 3.2.2 Seleccionar la opción con el título "Comprador Potencial"

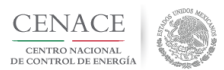

**SAS** Sistema de Administración de Subastas

| ▲ > <u>SMP</u> > Referencia bancaria                    |                                               |  |  |  |
|---------------------------------------------------------|-----------------------------------------------|--|--|--|
| Referencia bancaria                                     |                                               |  |  |  |
| _                                                       |                                               |  |  |  |
| Pago por concepto de:<br>Inscripción a la Subasta       | Pago por solicitud de:<br>Comprador potencial |  |  |  |
| Estatus de pagos y descarga de líneas de c<br>Consultar | aptura                                        |  |  |  |
| © 2017 - SAS                                            |                                               |  |  |  |

NOTA: En caso de ser Participante del Mercado y participar en la Subasta como tal, no requiere cubrir el pago por solicitud de evaluación de Registro como Comprador Potencial.

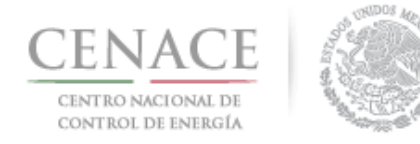

3.2.3 Al presionar el cuadro "Comprador potencial" se despliegan los datos de facturación y el importe por concepto de evaluación de solicitud como Comprador Potencial

**Comprador potencial** 

| Información de Pago    |                                     |                           |
|------------------------|-------------------------------------|---------------------------|
| Datos de Factura       | ación                               |                           |
| Nombre o razón social: | Caller                              |                           |
| Estado:                | Municipio:                          | Colonia:                  |
| Código postal:         | Correo electrónico de notificación: |                           |
| Importe                |                                     |                           |
| Referencia bancaria:   |                                     |                           |
| Folio único:           | Fecha límite de pago: 27/12/2017    | Pago: Comprador potencial |
| Monto: \$288,879.45    | Iva: \$46,220.71                    | Total: \$335,100.16       |
|                        |                                     |                           |

3.2.4 Presionar el botón "Descargar línea de captura" para descargar el Formato de pago, con las 3 opciones para realizar dicho pago

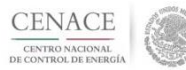

CENTRO NACIONAL DE CONTROL DE ENERGIA REFERENCIA DE PAGO - COMPRADOR POTENCIAL

| INFORMACIÓN CUENTA BANCARIA - PAGO EN VENTANILLA    |                               |  |
|-----------------------------------------------------|-------------------------------|--|
| 3eneficiario: CENTRO NACIONAL DE CONTROL DE ENERGÍA |                               |  |
| Número de Referencia:                               |                               |  |
| mporte Total: \$335,100.16                          |                               |  |
| Banco:                                              | Banco Santander (México) S.A. |  |
| Convenio:                                           | 5516                          |  |
| Cuenta:                                             | 65504692743                   |  |

| INFORMACIÓN CUENTA BANCARIA - TRANSFERENCIA MISMO BANCO (SANTANDER) |                                       |  |  |
|---------------------------------------------------------------------|---------------------------------------|--|--|
| Beneficiario:                                                       | CENTRO NACIONAL DE CONTROL DE ENERGÍA |  |  |
| Número de Referencia:                                               |                                       |  |  |
| Importe Total:                                                      | \$335,100.16                          |  |  |
| Banco:                                                              | Banco Santander (México) S.A.         |  |  |
| Cuenta:                                                             | 65504692743                           |  |  |

| INFORMACIÓN CUENTA BANCARIA - TRANSFERENCIAS INTERBANCARIAS |                               |  |  |
|-------------------------------------------------------------|-------------------------------|--|--|
| Beneficiario: CENTRO NACIONAL DE CONTROL DE ENERGÍA         |                               |  |  |
| Número de Referencia:                                       |                               |  |  |
| importe Total: \$335,100.16                                 |                               |  |  |
| Banco:                                                      | Banco Santander (México) S.A. |  |  |
| Cuenta CLABE: 014180655046927437                            |                               |  |  |

Campos en los cuales se ingresa la referencia de pago dependiendo cada banco - Referencia - Oconcepto - Notivo de pago - Concepto de pago - Concepto de pago - Referencia beneficiario

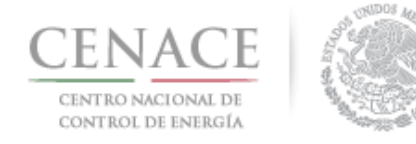

#### 3.2.5 Al presionar el botón "Regresar" se mostrará el menú de pagos

3.2.6 Al presionar el botón "Consultar" podrá verificar el estatus del pago y descargar el formato de pago nuevamente, en caso de requerirlo

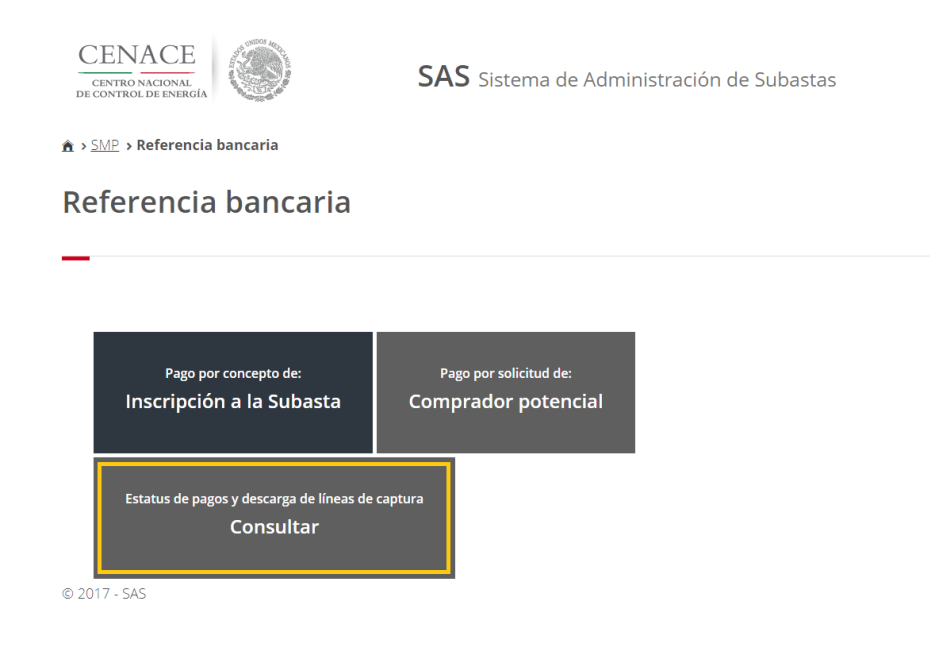

3.2.7.1 En la sección "Consultar" una "*\**" en la columna "Pagado" indica que no se ha validado el pago, y al seleccionar el símbolo de la columna "Formato de pago" podrá descargar el formato de pago que ya ha sido generado

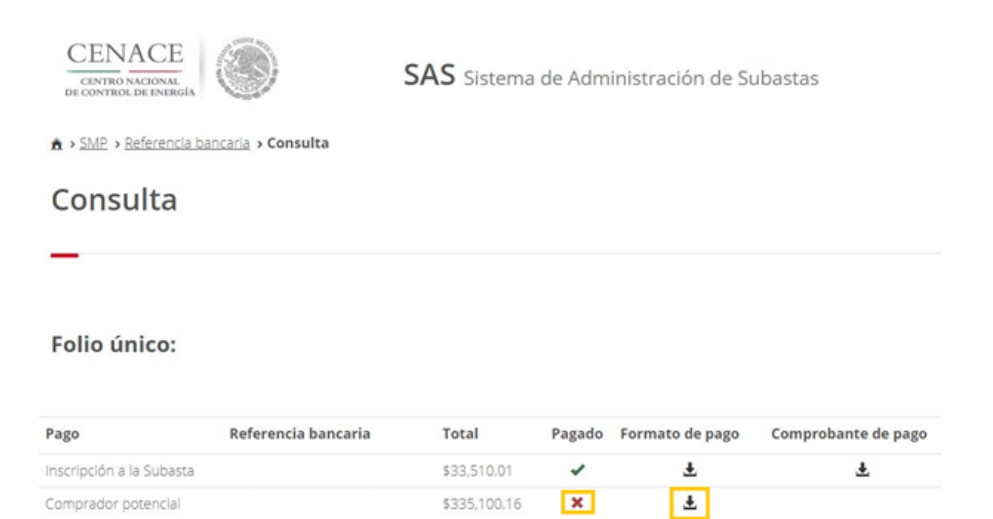

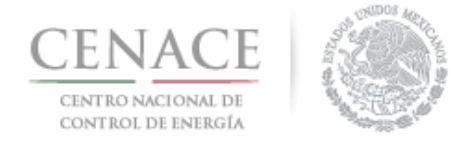

3.2.7.2 Una " 🖌 " indica que ya se ha validado el pago, y una vez validado, puede descargar el comprobante de pago

| CENACE<br>CENTRO NACIONAL<br>DE CONTROL DE ENERGÍA |                                     | SAS Sistema de Administración de Subastas |        |                 |                     |
|----------------------------------------------------|-------------------------------------|-------------------------------------------|--------|-----------------|---------------------|
| ♠ > <u>SMP</u> > <u>Refer</u>                      | encia bancaria <b>&gt; Consulta</b> |                                           |        |                 |                     |
| Consult                                            | a                                   |                                           |        |                 |                     |
| Folio único                                        | D:                                  |                                           |        |                 |                     |
| Pago                                               | Referencia bancaria                 | Total                                     | Pagado | Formato de pago | Comprobante de pago |
| Inscripción a la Su                                | basta                               | \$33,510.01                               | ~      | <u>*</u>        | Ŧ                   |
| Comprederector                                     | stal                                | \$225 100 16                              | 1      | 1               | 1                   |

3.2.7.3 Al seleccionar el símbolo de la columna "Comprobante de pago", descargará el comprobante de pago

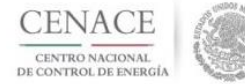

CENTRO NACIONAL DE CONTROL DE ENERGIA REFERENCIA DE PAGO - COMPRADOR POTENCIAL

| INFORMACIÓN CUENTA BANCARIA - PAGO EN VENTANILLA |                                       |  |  |
|--------------------------------------------------|---------------------------------------|--|--|
| Beneficiario:                                    | CENTRO NACIONAL DE CONTROL DE ENERGÍA |  |  |
| Número de Referencia:                            |                                       |  |  |
| Importe Total:                                   | \$335,100.16                          |  |  |
| Banco:                                           | Banco Santander (México) S.A.         |  |  |
| Convenio:                                        | 5516                                  |  |  |
| Cuenta:                                          | 65504692743                           |  |  |

| INFORMA               | INFORMACIÓN CUENTA BANCARIA - TRANSFERENCIA MISMO BANCO (SANTANDER) |  |  |
|-----------------------|---------------------------------------------------------------------|--|--|
| Beneficiario:         | CENTRO NACIONAL DE CONTROL DE ENERGÍA                               |  |  |
| Número de Referencia: |                                                                     |  |  |
| Importe Total:        | \$335,100.16                                                        |  |  |
| Banco:                | Banco Santander (México) S.A.                                       |  |  |
| Cuenta:               | 65504692743                                                         |  |  |

| INFORMACIÓN CUENTA BANCARIA - TRANSFERENCIAS INTERBANCARIAS |                                                   |  |  |  |  |
|-------------------------------------------------------------|---------------------------------------------------|--|--|--|--|
| Beneficiario:                                               | neficiario: CENTRO NACIONAL DE CONTROL DE ENERGÍA |  |  |  |  |
| Número de Referencia:                                       |                                                   |  |  |  |  |
| Importe Total:                                              | \$335,100.16                                      |  |  |  |  |
| Banco:                                                      | Banco Santander (México) S.A.                     |  |  |  |  |
| Cuenta CLABE:                                               | 014180655046927437                                |  |  |  |  |

Campos en los cuales se ingresa la referencia de pago dependiendo cada banco - Referencia

- Concepto

- Motivo de pago - Concepto SPEI

- Concepto de pago

- Referencia beneficiario

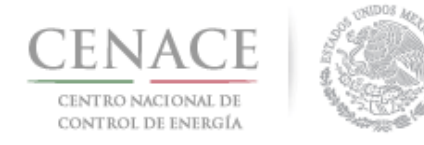

3.2.8 Para regresar al menú principal, seleccionar el campo "SMP" como se muestra en la siguiente figura

| CENACI<br>CENTRO NACIONA<br>DE CONTROL DE ENER |                     | SAS Sistema  | de Adm | inistración de Si | ubastas             |
|------------------------------------------------|---------------------|--------------|--------|-------------------|---------------------|
| Consulta                                       | -                   |              |        |                   |                     |
| Folio único:                                   | ŧ                   |              |        |                   |                     |
| Pago                                           | Referencia bancaria | Total        | Pagado | Formato de pago   | Comprobante de pago |
| Inscripción a la Suba                          | ista                | \$33,510.01  | ~      | ٤                 | Ŧ                   |
| Comprador potencia                             | ai                  | \$335,100.16 | 1      | Ŧ                 | Ŧ                   |

#### 3.3 Pago por concepto de Evaluación de Solicitud de Precalificación, sólo para los NO Participantes del Mercado Eléctrico Mayorista

3.3.1 Para obtener el formato de pago para la evaluación de solicitud de Precalificación, cuando NO es Participante del Mercado Eléctrico Mayorista, seleccionar la opción "Continuar" en el módulo "Formato de Pago"

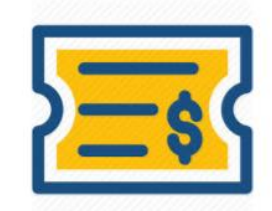

Formato de Pago Continuar

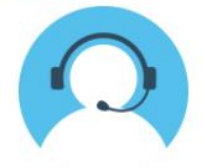

Mesa de Ayuda Continuar

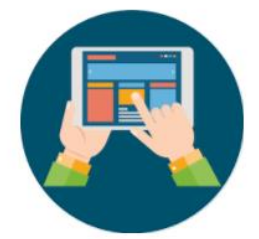

Registro de Solicitud

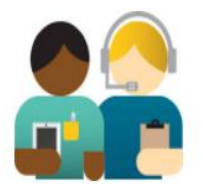

Junta de Aclaraciones Continuar

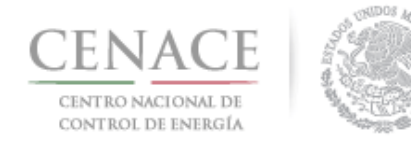

#### 3.3.2 Seleccionar la opción con el título "Precalificación"

| CENACE<br>CENTRO NACIONAL<br>DE CONTROL DE ENERGÍA | SAS Sistema de         | e Administración de Subastas                     |
|----------------------------------------------------|------------------------|--------------------------------------------------|
| ▲ > <u>SMP</u> > Referencia bancaria               |                        |                                                  |
| Referencia bancaria                                |                        |                                                  |
| _                                                  |                        |                                                  |
|                                                    |                        |                                                  |
| Pago por concepto de:                              | Pago por solicitud de: | Estatus de pagos y descarga de líneas de captura |
| Inscripción a la Subasta                           | Precalificación        | Consultar                                        |
| © 2017 - SAS                                       |                        |                                                  |

NOTA: En caso de ser Participante del Mercado y participar en la Subasta como tal, no requiere cubrir el pago por solicitud de evaluación de Precalificación.

3.3.3 Al presionar el cuadro "Precalificación" se despliegan los datos de facturación y el importe por concepto de evaluación de solicitud de Precalificación

| Información de Pago         |                                     |                                           |
|-----------------------------|-------------------------------------|-------------------------------------------|
|                             |                                     |                                           |
| Datos de Factura            | ación                               |                                           |
| _                           |                                     |                                           |
| Nombre o razón social:      |                                     |                                           |
| RFC:                        | Calle:                              |                                           |
| Estado:                     | Municipio:                          | Colonia:                                  |
| Código postal:              | Correo electrónico de notificación: |                                           |
| Importe                     |                                     |                                           |
|                             |                                     |                                           |
| Referencia bancaria:        |                                     |                                           |
| Folio único:                | Fecha límite de pago: 12/12/2017    | Pago: Precalificación de ofertas de venta |
| Monto: \$288,879.45         | Iva: \$46,220.71                    | Total: \$335,100.16                       |
| Descargar línea de captura: |                                     |                                           |
|                             |                                     | Pegresa                                   |

Precalificación de ofertas de venta

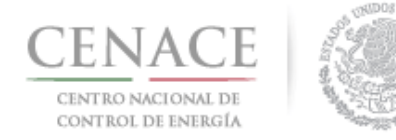

# 3.3.4 Presionar el botón "Descargar línea de captura" para descargar el Formato de pago, con las 3 opciones para realizar dicho pago

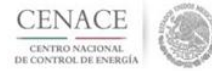

CENTRO NACIONAL DE CONTROL DE ENERGIA REFERENCIA DE PAGO - PRECALIFICACIÓN DE OFERTAS DE VENTA

| INFORMACIÓN CUENTA BANCARIA - PAGO EN VENTANILLA |                                       |  |
|--------------------------------------------------|---------------------------------------|--|
| Beneficiario:                                    | CENTRO NACIONAL DE CONTROL DE ENERGÍA |  |
| Número de Referencia:                            |                                       |  |
| Importe Total:                                   | \$335,100.16                          |  |
| Banco:                                           | Banco Santander (México) S.A.         |  |
| Convenio:                                        | 5516                                  |  |
| Cuenta:                                          | 65504692743                           |  |

| INFORMA               | CIÓN CUENTA BANCARIA - TRANSFERENCIA MISMO BANCO (SANTANDER) |  |
|-----------------------|--------------------------------------------------------------|--|
| Beneficiario:         | CENTRO NACIONAL DE CONTROL DE ENERGÍA                        |  |
| Número de Referencia: |                                                              |  |
| Importe Total:        | \$335,100.16                                                 |  |
| Banco:                | Banco Santander (México) S.A.                                |  |
| Cuenta:               | 65504692743                                                  |  |

| INFORMACIÓN CUENTA BANCARIA - TRANSFERENCIAS INTERBANCARIAS |                                       |   |
|-------------------------------------------------------------|---------------------------------------|---|
| Beneficiario:                                               | CENTRO NACIONAL DE CONTROL DE ENERGÍA |   |
| Número de Referencia:                                       |                                       |   |
| Importe Total:                                              | \$335,100.16                          |   |
| Banco:                                                      | Banco Santander (México) S.A.         |   |
| Cuenta CLABE:                                               | 014180655046927437                    | 8 |

Campos en los cuales se ingresa la referencia de pago dependiendo cada banco Referencia Concepto Motivo de pago - Concepto de pago - Concepto de pago

3.3.5 Al presionar el botón "Regresar" se mostrará el menú de pagos

3.3.6 Al presionar el botón "Consultar" podrá verificar el estatus del pago y descargar el formato de pago nuevamente, en caso de requerirlo

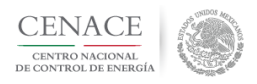

SAS Sistema de Administración de Subastas

▲ > SMP > Referencia bancaria

#### Referencia bancaria

| Pago por concepto de: Pago por solicitud de: Estatus de pagos y descarga de líneas de<br>Inscripción a la Subasta Precalificación Consultar |
|----------------------------------------------------------------------------------------------------|
|----------------------------------------------------------------------------------------------------|

© 2017 - SAS

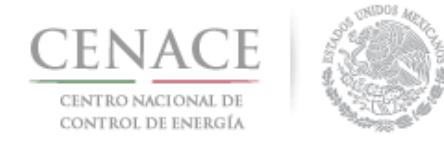

3.3.7.1 En la sección "Consultar" una "\*" en la columna "Pagado" indica que no se ha validado el pago, y al seleccionar el símbolo de la columna "Formato de pago" podrá descargar el formato de pago que ya ha sido generado

| CENTRO NACIONAL<br>DE CONTROL DE ENERG | (A)                             | SAS Sistema  | de Adm | inistración de Si | ubastas             |
|----------------------------------------|---------------------------------|--------------|--------|-------------------|---------------------|
| ♠ > <u>SMP</u> > <u>Referenci</u>      | a bancaria <b>&gt; Consulta</b> |              |        |                   |                     |
| Consulta                               |                                 |              |        |                   |                     |
| _                                      |                                 |              |        |                   |                     |
| Folio único:                           |                                 |              |        |                   |                     |
| Pago                                   | Referencia bancaria             | Total        | Pagado | Formato de pago   | Comprobante de pago |
| Inscripción a la Subast                | ta                              | \$33,510.01  | 1      | *                 | *                   |
| Precalificación de                     | Ofertas de Venta                | \$335,100.16 | ×      | Ŧ                 |                     |

3.3.7.2 Una " $\checkmark$ " indica que ya se ha validado el pago, y una vez validado, puede descargar el comprobante de pago

| CENTRO NACIONAL<br>DE CONTROL DE ENERGÍ |                     | SAS Sistema  | de Adm | inistración de Si | ubastas             |
|-----------------------------------------|---------------------|--------------|--------|-------------------|---------------------|
| ★ > <u>SMP</u> > <u>Referencia</u>      | bancaria > Consulta |              |        |                   |                     |
| Consulta                                |                     |              |        |                   |                     |
| _                                       |                     |              |        |                   |                     |
| Folio único:                            |                     |              |        |                   |                     |
| Pago                                    | Referencia bancaria | Total        | Pagado | Formato de pago   | Comprobante de pago |
| Inscripción a la Subast                 | а                   | \$33,510.01  | -      | Ŧ                 | Ŧ                   |
| Precalificación de                      | Ofertas de Venta    | \$335,100.16 | 1      | Ŧ                 | <u>*</u>            |

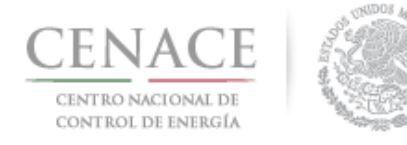

3.3.7.3 Al seleccionar el símbolo de la columna "Comprobante de pago", descargará el comprobante de pago

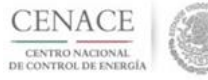

CENTRO NACIONAL DE CONTROL DE ENERGIA REFERENCIA DE PAGO - PRECALIFICACIÓN DE OFERTAS DE VENTA

| INFORMACIÓN CUENTA BANCARIA - PAGO EN VENTANILLA   |                               |  |  |
|----------------------------------------------------|-------------------------------|--|--|
| eneficiario: CENTRO NACIONAL DE CONTROL DE ENERGÍA |                               |  |  |
| Número de Referencia:                              |                               |  |  |
| Importe Total:                                     | \$335,100.16                  |  |  |
| Banco:                                             | Banco Santander (México) S.A. |  |  |
| Convenio:                                          | 5516                          |  |  |
| Cuenta:                                            | 65504692743                   |  |  |

| INFORMACIÓN CUENTA BANCARIA - TRANSFERENCIA MISMO BANCO (SANTANDER) |                                       |  |  |  |  |
|---------------------------------------------------------------------|---------------------------------------|--|--|--|--|
| Beneficiario:                                                       | CENTRO NACIONAL DE CONTROL DE ENERGÍA |  |  |  |  |
| Número de Referencia:                                               |                                       |  |  |  |  |
| Importe Total:                                                      | \$335,100.16                          |  |  |  |  |
| Banco:                                                              | Banco Santander (México) S.A.         |  |  |  |  |
| Cuenta:                                                             | 65504692743                           |  |  |  |  |

| INFO                  | DRMACIÓN CUENTA BANCARIA - TRANSFERENCIAS INTERBANCARIAS |  |
|-----------------------|----------------------------------------------------------|--|
| Beneficiario:         | CENTRO NACIONAL DE CONTROL DE ENERGÍA                    |  |
| Número de Referencia: |                                                          |  |
| Importe Total:        | \$335,100.16                                             |  |
| Banco:                | Banco Santander (México) S.A.                            |  |
| Cuenta CLABE:         | 014180655046927437                                       |  |

Campos en los cuales se ingresa la referencia de pago dependiendo cada banco - Referencia - Concepto - Motivo de pago

Concepto SPEI
 Concepto de pago
 Referencia beneficiario

#### 3.3.8 Para regresar al menú principal, seleccionar el campo "SMP" como se muestra en la siguiente figura

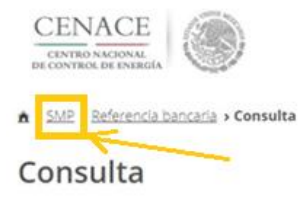

SAS Sistema de Administración de Subastas

#### Folio único:

| Pago                | Referencia bancaria   | Total        | Pagado | Formato de pago | Comprobante de pago |
|---------------------|-----------------------|--------------|--------|-----------------|---------------------|
| Inscripción a la Su | ubasta                | \$33,510.01  | ~      | Ŧ               | Ŧ                   |
| Precalificació      | n de Ofertas de Venta | \$335,100.16 | 1      | *               | Ŧ                   |

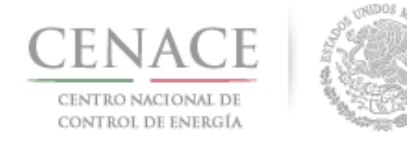

Ejemplos que muestran, donde se debe colocar la referencia bancaria que otorga el SAS de los pagos de cuota de inscripción, Registro de Comprador Potencial y Precalificación de Ofertas de Venta de algunos bancos.

|                                                                            |                 |                                                        |          | -                                  |                                            |                               |                                  |
|----------------------------------------------------------------------------|-----------------|--------------------------------------------------------|----------|------------------------------------|--------------------------------------------|-------------------------------|----------------------------------|
|                                                                            |                 |                                                        |          | BBWA Bancomer                      |                                            |                               |                                  |
| <b>BBVA</b> Bancomer                                                       |                 |                                                        |          | Bancomer net cash                  |                                            | Contract of                   |                                  |
|                                                                            |                 |                                                        |          | Fecha de Consulta                  |                                            | Nombre del cliente            |                                  |
|                                                                            |                 | COME                                                   | PROBANTE |                                    |                                            |                               |                                  |
| Traspasos a otros bancos - Realiza                                         | r una oper      | ración - Cuentas con / sin chequera                    |          | BBVA Bancomer - Pago Interbancario | ,<br>,                                     |                               |                                  |
| SOL DE INSURGENTES S D RL DE CV                                            | /               |                                                        |          |                                    | Operac                                     | ión Exitosa                   |                                  |
|                                                                            |                 |                                                        |          |                                    | DATOS D                                    | EL FIRMANTE                   |                                  |
| Resultado del traspaso                                                     |                 |                                                        |          | Usuario                            |                                            | Poder                         | 100%                             |
| Cuent                                                                      | ta de retiro:   |                                                        |          | o dano                             | 01700.05                                   |                               | 100 %                            |
| Tipo de                                                                    | operación:      | Interbancario con / sin chequera                       |          |                                    | DATOS DE                                   | LA OPERACION                  |                                  |
| Ban                                                                        | co destino:     | SANTANDER                                              |          | Tipo de operación                  | Grupo Pago Interbancario                   |                               |                                  |
| Cuenta d                                                                   | e deposito:     |                                                        |          | Descripción                        |                                            | Importe                       |                                  |
| Nombre del b                                                               | enericiario:    |                                                        |          | Cuenta de retiro                   |                                            | Cuenta de depósito            |                                  |
|                                                                            | Importe:        |                                                        |          | Divisa de la cuenta                | MXP                                        | Divisa de la cuenta           | MXP                              |
| Fecha de                                                                   | operación:      |                                                        |          | Titular de la cuenta               |                                            | Titular de la cuenta          | CENTRO NACIONAL DE<br>CONTROL DE |
| Forma d                                                                    | e depósito:     | MISMO DIA (SPEI)                                       |          |                                    |                                            |                               | CONTROL DE                       |
| Concept                                                                    | to de pago:     |                                                        |          | Banco beneficiario                 | SANTANDER                                  | Disponibilidad de pago        | Mismo Dia                        |
| Referencia                                                                 | a numérica:     | 0101001                                                |          | Fecha de creación                  |                                            | Fecha de aplicación           |                                  |
| Clave                                                                      | de rastreo:     |                                                        |          | Motivo de pago                     |                                            | teferencia                    |                                  |
| Hora de                                                                    | Operación:      |                                                        |          | Hora de aplicación                 |                                            |                               |                                  |
| Folio                                                                      | de internet:    |                                                        |          |                                    | DATOS DE CONFIRMAC                         | IÓN DE LA TRANSFERENCIA       |                                  |
|                                                                            |                 |                                                        |          | Folio Interbancario                |                                            | Clave de Rastreo              |                                  |
| Puedes obtener tu Comprobante Electrón     bitos://www.banxico.com.mv/cep/ | nico de Pago (  | (CEP) en la pagina de Banxico.                         |          | Folio de Eirma                     |                                            | Eolio Unico                   |                                  |
|                                                                            |                 |                                                        |          | Folio de Firma                     |                                            | Polio onico                   |                                  |
| El traspaso se encuentra en proceso de                                     | validación y a; | plicación, le recomendamos verificar el depósito en el |          |                                    | ERTADO                                     | ODERACIÓN                     |                                  |
| <ul> <li>banco destino.</li> </ul>                                         |                 |                                                        |          |                                    | ESTADO                                     | OPERACIÓN                     |                                  |
| BBVA BANCOMER, S.A., INSTITUC                                              | CION DE BAN     | ICA MULTIPLE, GRUPO FINANCIERO BBVA BANC               | OMER.    | Porcentaje                         | 100%                                       | Estado                        | OPERADO                          |
| Carran                                                                     |                 | Immeinie                                               |          | BBVA, S.A., INSTITUCION DE BANC    | A MULTIPLE, GRUPO FINANCIERO BBVA BANCOMER |                               | Internet                         |
| Cenar                                                                      |                 | urups urun                                             |          |                                    |                                            |                               | www.bancomemetcash.com           |
|                                                                            |                 |                                                        |          |                                    |                                            |                               |                                  |
| 1                                                                          |                 | CARGO A CUENTA                                         |          |                                    |                                            |                               |                                  |
| Invex Banco                                                                |                 |                                                        | 52       | Ranamey                            |                                            |                               | BancaNet                         |
| Nombra del Cliente                                                         |                 | Eacha Hara                                             | -        | Dununica                           |                                            |                               | C ( C State )                    |
|                                                                            |                 |                                                        |          |                                    |                                            |                               |                                  |
| Numero de Cuenta                                                           |                 | Importe                                                |          |                                    |                                            |                               |                                  |
|                                                                            |                 |                                                        |          |                                    |                                            |                               |                                  |
| Clave de Pastreo Paquete                                                   | Envio           |                                                        |          |                                    |                                            |                               |                                  |
|                                                                            |                 |                                                        | Tran     | sferencia a otras cuentas          |                                            |                               |                                  |
| <u></u>                                                                    |                 | Numero de Referencia                                   |          |                                    |                                            |                               |                                  |
| Con esta fecha hemos cargado a su cuenta lo sig                            | guiente:        |                                                        | c        | lente                              |                                            |                               |                                  |
| CUENTA CLABE                                                               | ONCEPTO DE      | NACIONAL DE CONTROL DE ENERGIA, A LA                   | Re       | zón Social                         |                                            |                               |                                  |
|                                                                            |                 |                                                        |          |                                    |                                            |                               |                                  |
|                                                                            |                 |                                                        |          |                                    |                                            |                               |                                  |
|                                                                            |                 |                                                        |          |                                    |                                            |                               |                                  |
|                                                                            |                 |                                                        | Sutr     | ransferencia ha sido Aplicado      | con número de autorización                 |                               |                                  |
|                                                                            |                 |                                                        |          |                                    |                                            |                               |                                  |
|                                                                            | Realizó         | Autorizó                                               |          |                                    |                                            |                               |                                  |
|                                                                            |                 | COPIA CLIENTE                                          | Autor    | rizadores                          | University Of                              |                               |                                  |
|                                                                            |                 |                                                        |          |                                    | Usuario 01                                 |                               |                                  |
|                                                                            | PT              | Imprimir Cerrar                                        |          |                                    | Usuario 05                                 |                               |                                  |
|                                                                            |                 |                                                        |          |                                    |                                            |                               |                                  |
| Reporte de Transferenci                                                    | ias SPEI        | BANCO MERCANTIL DEL NORTE S.A.<br>RFC: BMN-930209-927  | -        |                                    |                                            |                               |                                  |
|                                                                            |                 |                                                        | Cuent    | tas                                | Cuenta retiro                              |                               |                                  |
| Cuenta/ CLABE Ordenante                                                    |                 |                                                        |          |                                    |                                            |                               |                                  |
| Nombre del Ordenante<br>RFC o CURP del Ordenante                           |                 |                                                        |          |                                    | Cuenta de depósito o beneficiario          |                               |                                  |
| Moneda<br>ID Tercero                                                       | MXP             |                                                        |          |                                    | - serve or orposito o penellolario         |                               |                                  |
| Nombre del Beneficiario<br>Cuenta/ CLABE Beneficiario                      | Centro Na       | acional de Control de Energia CENACE                   |          |                                    |                                            | Nombre: CE<br>DE ENERG        | INTRO NACIONAL DE CONTROL        |
| RFC Beneficiario<br>Banco Destino                                          | Santando        | r                                                      |          |                                    |                                            |                               |                                  |
| Importe a Transferir<br>IVA                                                |                 |                                                        |          |                                    |                                            |                               |                                  |
| Fecha Aplicación                                                           |                 |                                                        | Datos    | s de la                            | Importe NVN                                |                               |                                  |
| Concepto de Pago                                                           |                 |                                                        | transf   | ferencia                           | Númoro da referencia                       |                               |                                  |
| Confirmación                                                               | OK. OPERA       | CION EFECTUADA                                         |          |                                    | Concepto del conc                          |                               |                                  |
| IVA Comisión                                                               |                 |                                                        |          |                                    | Clave de restroc                           |                               |                                  |
| Capturó<br>Fecha Captura                                                   |                 |                                                        |          |                                    | Tipo de cuerto                             | CLADE                         |                                  |
| Ejecutó<br>Fecha de Ejecución                                              |                 |                                                        |          |                                    | Tipo de beneficiario                       | Democra Ma                    | und .                            |
| Autorizó 1:<br>Fecha Autorización 1:                                       |                 |                                                        |          |                                    | Encha de aplicación                        | Mirron Dia                    | 1.60                             |
| Autorizó 2:<br>Fecha Autorización 2:                                       |                 |                                                        |          |                                    | Fecha de aplicación                        | Mismo Dia                     |                                  |
| Autorizó 3:<br>Fecha Autorización 3:                                       |                 |                                                        |          |                                    | recha valor                                |                               |                                  |
| AutExcepción 1:<br>Fecha AutExcepción 1:                                   |                 |                                                        |          | "Erie das                          | lo as sólo da conister informativo ti      | a validar oficial come comuch | ante legal o fecal"              |
| AutExcepción 2:<br>Fecha AutExcepción 2:                                   |                 |                                                        |          | Este upudmen                       | to us and the constant moninative, no ter  | once como comprob             | error regim to motion            |
| Modo de Ejecución<br>Nombre del Archive                                    | Individual      |                                                        |          |                                    |                                            |                               |                                  |
| CONTRACTOR OF A CHINO                                                      |                 |                                                        |          |                                    |                                            |                               |                                  |

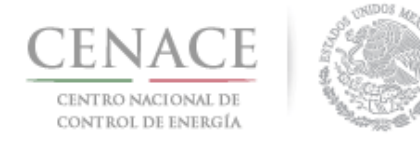

# **CAPITULO 4 JUNTA DE ACLARACIONES**

4.1 Una vez validada la cuota de inscripción, podrá acceder a la sección de la Junta de Aclaraciones, seleccionando la opción "continuar" del icono correspondiente a la Junta de Aclaraciones.

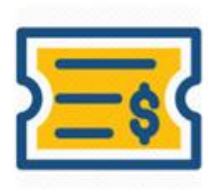

Formato de Pago

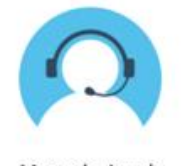

Mesa de Ayuda Continuar

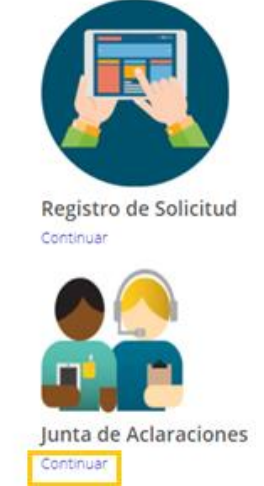

4.2 En el campo (1) "Selecciona una opción" seleccionar la Junta de Aclaraciones correspondiente; para agregar una pregunta respecto a las bases de licitación, presionar el botón (2) "Agregar Pregunta".

| CENACE<br>CENTRO NACIONAL<br>DE CONTROL DE ENER | GÍA             |               |               | SAS Sistem          | a de Admir           | nistra | ción de Sul           | oas   | tas        |           |
|-------------------------------------------------|-----------------|---------------|---------------|---------------------|----------------------|--------|-----------------------|-------|------------|-----------|
| Junta de                                        | Aclara          | acion         | es            |                     |                      |        |                       |       |            |           |
| Selecciona una op                               | oción           | ·             |               |                     |                      |        |                       |       |            |           |
| Mostrar 15 -                                    | Copiar          | Evcel         | Ddf           |                     |                      |        | Bus                   | scar: |            |           |
| Junta / Mesa o<br>ayuda                         | le<br>↓≟ Nu     | meral 🕸       | Pregunta      | ↑ Respuesta ↓↑      | Fecha de<br>pregunta | 11     | Fecha de<br>respuesta | 11    |            |           |
|                                                 |                 |               | Nin           | gún dato disponible | e en esta tabla      |        |                       |       |            |           |
| Mostrando registro                              | os del 0 al 0 d | le un total c | de 0 registro | 5                   |                      |        |                       |       | Anterior S | ilgulente |
| Regresar                                        |                 |               |               |                     |                      |        |                       | 2     | Agregar P  | regunta   |

Los temas a tratar en la Junta de Aclaraciones serán los relacionados a las Bases de Licitación. NOTA: Todas las imágenes del presente instructivo son exclusivamente con fines ilustrativos.